★線上報名系統操作如下:

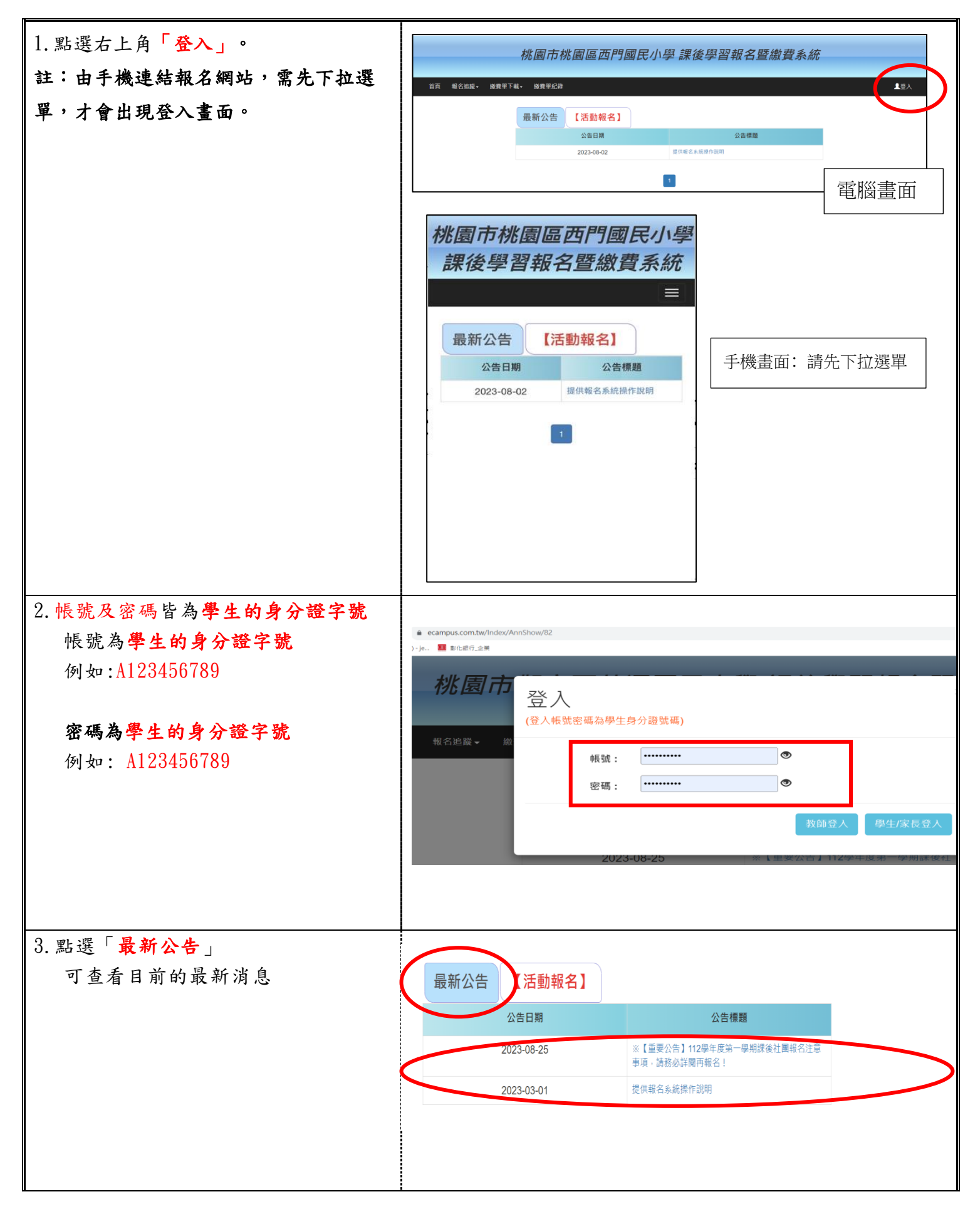

| <ol> <li>點選【活動報名】,按下</li> <li>112學年度第一學期「課後社團」報</li> <li>名右側的「前往」以進入報名頁面。</li> </ol> |                                                       | 最新公告 【活動報名】<br>112學年度第一學期『課後社團』報名 前往              |                                           |                              |                    |                    |                          |      |                  |       |                     |                       |
|--------------------------------------------------------------------------------------|-------------------------------------------------------|---------------------------------------------------|-------------------------------------------|------------------------------|--------------------|--------------------|--------------------------|------|------------------|-------|---------------------|-----------------------|
| 5. 請先輸入連絡電話                                                                          |                                                       | 第一階段                                              | 没報名截止還有 <b>01天</b>                        | 00:16:                       | 37                 |                    |                          |      |                  |       |                     |                       |
| 6.                                                                                   | 確認欲報名時段或班級,點選左側                                       | ■ 一<br>量期一                                        | (或于微約4%)     - 地話页場(或于微       星期二     星期三 | @645) <sup>和</sup> 初:<br>星期五 | 2-12345678或<br>星期六 | 0912-345678<br>星期日 |                          |      |                  |       |                     |                       |
|                                                                                      | 「確定報名」。                                               | 服名                                                | 社園名稱                                      | 課程<br>資訊                     | 社團師賓               | 參加對象(年終            | ) 時段                     |      | 費用 尚餘名           | 額 報名  | ¥狀況 課稿              | 翻介                    |
|                                                                                      | 報名完成後系統會提示「已報名完                                       | 補定報名                                              | 週 羽毛球                                     | 詳細資訊                         | 1000E              | 3,4,5,6            | 16:00-17                 | :30  | 2150 11          | 1/1   | 2 🔘 P               | 付件                    |
|                                                                                      | 成」,請點選 <mark>確定</mark> 。                              | 補定報名                                              | 週一直排輪<br>                                 | 詳細資訊                         | 商标道                | 1,2,3,4,5,6        | 16:00-17                 | :30  | 2190 12          | 0/1   | 2 0                 | (特件)                  |
|                                                                                      |                                                       | <b>建</b> 定相名<br>確定相名                              | 通一走球通一趣味象棋                                | 詳細資訊                         |                    | 1,2,3,4,5,6        | 16:00-17                 | :30  | 1290 19          | 1/2   |                     | N 1+                  |
|                                                                                      |                                                       | 國定報名                                              | 這一歡樂烏克麗麗彈唱班                               | 詳細資訊                         | (internal)         | 2,3,4,5,6          | 16:00-17                 | :30  | 2150 12          | 0/1   | 2                   |                       |
|                                                                                      |                                                       | 確定報名                                              | <b>进一扯鈴社</b>                              | 詳細資訊                         | 政治部                | 3,4,5,6            | 16:00-17                 | :30  | 2150 12          | 0/1   | 2                   |                       |
| 7.                                                                                   | 取消報名步驟                                                | ŤĮ                                                | 報名追蹤▼ 數費單下載▼                              | 繳費單紀錄                        |                    |                    |                          |      |                  |       |                     |                       |
|                                                                                      | (1)請點選「報名追蹤」選擇第一項                                     | 把々                                                | 社團/學藝班<br>課後照顧班                           |                              |                    |                    |                          |      |                  |       |                     |                       |
|                                                                                      | 「社團/學藝班」即可呈現目前已完                                      | 和                                                 | 其他活動                                      | The                          | t# 10              | Ltm                | Ltm                      | L    | Len              | ±17   | 却在                  | 却存                    |
|                                                                                      | 成的社團報名的資料。                                            | 列<br>印<br>方<br>式                                  | 冶動<br>名稱                                  | 段                            | 味性<br>名稱           | 工味<br>費用           | 上課<br>日期                 | 上課星期 | 上課<br>時段         | 牧名 順序 | <sup>報石</sup><br>狀態 | 報石<br>時間              |
|                                                                                      | 點選「其他活動」即可呈現目前已完<br>成報名的課照班資料。                        | 學<br>校<br>列<br>印                                  | 112學年度第一學期 『課後社<br>報名                     | 團 , —                        | 兒童街                | 舞 2500             | 2023/9/18<br>-2023/12/25 | -    | 15:40 -<br>17:10 | 1     | 報名處理<br>中           | 2023-08-2<br>19:17:13 |
|                                                                                      | (2)點選右側「取消報名」即完成取<br>消報名該社團。                          | 學<br>校<br>列<br>印                                  | 112學年度第一學期 『課後社<br>報名                     | 團 J —                        | 初階籃                | 球 2500             | 2023/9/19<br>-2024/1/9   | Ξ    | 15:40 -<br>17:10 | 1     | 報名處理<br>中           | 2023-08-2<br>19:17:17 |
| 8.                                                                                   | 繳費<br>(1)請點選「我要繳費」,「社團/學<br>藝班」即可呈現目前已完成報名社           | 桃園市桃園區西門國民小學<br>最新湖創 我要報名 報名追蹤,我要邀费, 邀費單紀錄 個人資料設定 |                                           |                              |                    |                    |                          |      |                  |       |                     |                       |
|                                                                                      | 團的資料。<br>(2)點選「我要繳費」,「其他活動」即<br>可呈現目前已完成報名的課照班資<br>料。 | 7 目前未登入 · 請 <u>登入</u>                             |                                           |                              |                    |                    |                          |      |                  |       |                     |                       |